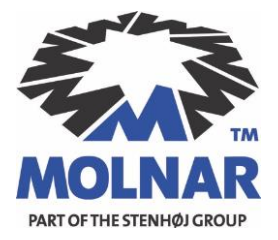

## GUIDE:

## **Preparing the PC for PBT-24-4757**

- 1. Install Adobe Acrobat PDF Reader
- 2. Install Microsoft.Net 4.5.2 or higher
- 3. If you want to use an external USB-Camera, attach it to a free USB-port and install all included drivers
- If your maschine has also a builtin camera, please deactivate it in the Hardware Manager (Start => Systems Settings => Hardware Manager => right click on the builtin camara => disable)
- 5. Connect a printer to PC and install the drivers, print a testpage afterwards
- 6. Install a free version of TeamViewer
- 7. Connect the USB-Dongle and install the included USB-serial drivers choose either the drivers for a x64 or x84 OS (Win7/8)
- 8. Copy Plate Brake Tester program folder onto your PCs desktop. Direct access to the program can be achieved with a shortcut (right-click on the program icon in the plate brake tester folder / send to / create desktop shortcut)
- 9. Restart your Computer
- 10. At the first start of the application, a folder "Plate Brake Test Report Sheets" will be automatically created on your desktop. It may not be deleted or changed! This folder serves as a database where the "Test Report Sheets" are stored.
- 11. Make sure that a logo of your Company is stored on your hard drive